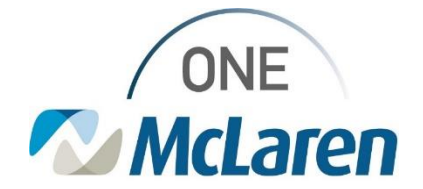

# **Cerner Flash**

### Ambulatory: New Public AMB Med Refill Auto-Text Phrase

October 25, 2021

#### **New Public Auto-Text Phrase Overview**

**Enhancement:** A new Public Auto-Text Phrase (dot phrase) is now available and will allow users to pull in pertinent information when sending a medication refill request to the Clinical Pool and/or Provider. The information within the auto-text template includes the patient's preferred pharmacy, previous and next visit dates, allergies, medications, etc.

New Public Auto-Text Phrases
ambmedrefill
- Ambulatory Med Refill

Positions Impacted: All Ambulatory Staff.

**Recommendations for Use:** Since the auto-text pulls pertinent info from the chart, it is recommended for use for all medication refills, regardless of method of refill (patient call in or electronic request from pharmacy) and meant to be used by anyone processing a med refill (front desk or clinical staff).

#### **Use the New Public Auto-Text Phrase**

The below example outlines how users can insert the new auto-text into a message when a **patient calls in** requesting a medication refill.

- 1). When creating the message, in the New Message window:
  - a. Choose Ambulatory Med Refill from the Subject dropdown to bring in a blank message template.
  - b. Click within the Message field and begin to type .amb
  - c. Double-click .ambmedrefill from the list of options

| New Message                                       |                                                                                          | – D X                                |
|---------------------------------------------------|------------------------------------------------------------------------------------------|--------------------------------------|
| Task Edit                                         |                                                                                          |                                      |
| 📍 High 🐧 Notify 📓 Message Journal (3) 💄 Portal Op | bons                                                                                     | Claunch Orders                       |
| Patient: ZZTEST, MARIA                            | Caller: ZZTEST, MARIA                                                                    | Caller #: H (517)666-6666            |
| To:                                               |                                                                                          |                                      |
| :e [                                              | Provider:                                                                                | To consumer Disable further replies  |
| Subject: Ambulatory Med Refill                    |                                                                                          | Save to Chart As: Phone Message/Call |
| Transition of Care     Browse Documents           | Other Attachments                                                                        |                                      |
| krimo v 10 v 🌚 🔍                                  | <ul> <li>K &gt;&gt; 00 %</li> <li>B U / 5 ■ II I I I I I I I I I I I I I I I I</li></ul> | ф.                                   |
| ambi<br>ambiny *<br>ambiny *<br>ambiny *          |                                                                                          | Â                                    |

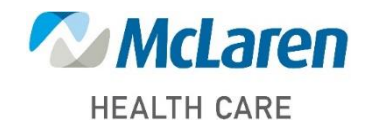

### Doing what's best

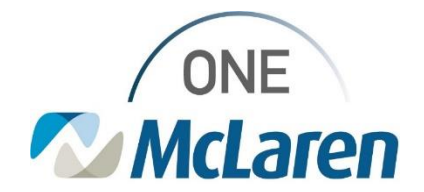

# **Cerner Flash**

- 2). The auto-text template will display within the message.
- a. Select the appropriate option from the Caller Relationship to Patient dropdown (who is requesting the refill).

| Times New Roman 12   12   12   12   12   12   12   12   12   12   12   12   12   12   12   12   12   12   12   12   12   12   12   12   12   12   12   12   12   12   12   12   12   12   12   12   12   12   12   12   12   12   12   12   12   12   12   12   12   12   12   12   12   12   12   12   12   12   12   12   12   12   12   12   12   12   12   12   12   12   12   12   12   12   12   12   12   12   12   12   12   12   12   12   12   12   12   12 < | Times New Roman       12       12       12       12       12       12       12       12       12       12       12       12       12       12       12       12       12       12       12       12       12       12       12       12       12       12       12       12       12       12       12       12       12       12       12       12       12       12       12       12       12       12       12       12       12       12       12       12       12       12       12       12       12       12       12       12       12       12       12       12       12       12       12       12       12       12       12       12       12       12       12       12       12       12       12       12       12       12       12       12       12       12       12       12       12       12       12       12       12       12       12       12       12       12       12       12       12       12       12       12       12       12       12       12       12       12       12       12       12       12       12 </th <th>Message</th> <th></th> <th></th> <th></th> <th></th> <th></th> <th></th> <th></th> <th></th> <th></th> <th></th> <th></th> <th></th> <th></th> | Message        |             |                    |              |                           |         |       |              |                   |     |            |     |   |       |
|----------------------------------------------------------------------------------------------------|----------------------------------------------------------------------------------------------------|----------------|-------------|--------------------|--------------|---------------------------|---------|-------|--------------|-------------------|-----|------------|-----|---|-------|
| MEDICATION REFILL REQUEST CALLER RELATIONSHIP TO PATIENT: Set V PATIENT: ZZTEST, MARIA CALL BACK NUMBER: (989)894-0000 Patient Preferred Pharmacy: WALGREENS DRUG STORE #(Default)                                                                                                    | MEDICATION REFILL REQUEST<br>CALLER RELATIONSHIP TO PATIENT:<br>PATIENT: ZZTEST, MARIA<br>CALL BACK NUMBER: (989)894-0000<br>Patient Preferred Pharmacy:<br>WALGREENS DRUG STORE #(Default)<br>2901 Center Ave Essexville, MI 48732<br>Meder Home Medications, select the text of the medication that needs refilled and change the font colo                                                                                                    | Times New Rom  | an          | ~ 12 ~             | - 😳 🔍        | <b>Q</b> %                | Þa 🛍 '  | 🗞 B   | <u>U</u> / f | 7 🔳               | 83. | <b>1</b> 6 | [ 🌵 |   |       |
| CALLER RELATIONSHIP TO PATIENT: Sef 7<br>PATIENT: ZZTEST, MARIA<br>CALL BACK NUMBER: (989)894-0000<br>Patient Preferred Pharmacy:<br>WALGREENS DRUG STORE #(Default)                                                                                                    | CALLER RELATIONSHIP TO PATIENT: Spouse<br>PATIENT: ZZTEST, MARIA<br>CALL BACK NUMBER: (989)894-0000<br>Patient Preferred Pharmacy:<br>WALGREENS DRUG STORE #(Default)<br>2901 Center Ave Essexville, MI 48732                                                                                                    | MEDICATIO      | N REFILI    | L REQUES           | Т            |                           |         |       |              |                   |     |            |     |   |       |
| PATIENT: ZZTEST, MARIA Spouse<br>Mother<br>CALL BACK NUMBER: (989)894-0000 Father<br>Son<br>Daughter<br>Pharmacy<br>WALGREENS DRUG STORE #(Default)                                                                                                    | PATIENT: ZZTEST, MARIA<br>CALL BACK NUMBER: (989)894-0000<br>Patient Preferred Pharmacy:<br>WALGREENS DRUG STORE #(Default)<br>2901 Center Ave Essexville, MI 48732<br>der Home Medications, select the text of the medication that needs refilled and change the font colo                                                                                                    | CALLER RE      | LATIONS     | HIP TO PA          | TIENT:       | Self                      |         |       |              |                   |     |            |     |   |       |
| CALL BACK NUMBER: (989)894-0000<br>Father<br>Son<br>Daughter<br>Pharmacy<br>WALGREENS DRUG STORE #(Default)                                                                                                    | CALL BACK NUMBER: (989)894-0000 Father Son Daughter Pharmacy WALGREENS DRUG STORE #(Default) 2901 Center Ave Essexville, MI 48732  nder Home Medications, select the text of the medication that needs refilled and change the font colo                                                                                                    | PATIENT: Z     | ZTEST, MA   | RIA                |              | Self<br>Spouse<br>Mother  |         |       |              |                   |     |            |     |   |       |
| Patient Preferred Pharmacy:<br>WALGREENS DRUG STORE #(Default)                                                                                                    | Patient Preferred Pharmacy:<br>WALGREENS DRUG STORE #(Default)<br>2901 Center Ave Essexville, MI 48732<br>nder Home Medications, select the text of the medication that needs refilled and change the font colo                                                                                                    | CALL BACK      | NUMBER      | <b>R:</b> (989)894 | -0000        | Father<br>Son<br>Daughter |         |       |              |                   |     |            |     |   |       |
| WALGREENS DRUG STORE #(Default)                                                                                                    | WALGREENS DRUG STORE #(Default)<br>2901 Center Ave Essexville, MI 48732                                                                                                    | Patient Prefer | rred Pharm  | acy:               |              | Pharmacy                  |         |       |              |                   |     |            |     |   |       |
|                                                                                                    | nder Home Medications, select the text of the medication that needs refilled and change the font colo                                                                                                    | WALGREEN       | S DRUG S    | TORE #(De          | fault)       |                           |         |       |              |                   |     |            |     |   |       |
| 2901 Center Ave Essexville, MI 48752                                                                                                    | der Home Medications, select the text of the medication that needs refilled and change the font colo                                                                                                    | 2901 Center A  | Ave Essexvi | le, MI 4873        | 2            |                           |         |       |              |                   |     |            |     |   |       |
| Message                                                                                                    |                                                                                                    | Times New Ro   | man         | ~ 12               | ~            | ۹ 😵                       | ۹ ا     | X 🖻 🖬 | · 🕅          | <b>В</b> <u>U</u> | ΖS  | 5          | ĒĒ  | 3 | 📥 📭 🌵 |
| Message<br>Times New Roman → 12 → 🚱 🔍 🔍 🐇 🖻 🖻 🗞 🖪 💆 🖊 🗲 🧮 🛎 🕬 🖤                                                                                                    | Times New Roman 🗸 12 🗸 🚳 🔍 🤻 🐇 🖻 🖻 🗞 🖪 💆 🖊 🗲 🧮 🛎 🕬 🕸                                                                                                    | ALLERGI        | S: sulfa d  | rugs; peni         | cillin; azit | hromyci                   | n; code | ine   |              |                   |     |            |     |   |       |

REQUESTING REFILL OF MEDICATION IN RED: <u>Home Medications (12) Active</u> aspirin 81 mg oral tablet, chewable 81 mg = 1 tabs, Oral, Daily Flonase 50 mcg/imh nasal spray 1 sprays, Nasal, QAM

methylphenidate 20 mg oral tablet 20 mg = 1 tabs, Oral, Daily Metoprolol Succinate ER 50 mg oral tablet, extended release

- c. When complete:
  - Front Office Staff will send the message to the Clinical Pool where clinical staff can take action on the request.
  - **Clinical Staff** will **Launch Orders** and follow the **Medication Refill Request** workflow. The message will then be sent to the Provider to take the appropriate action.

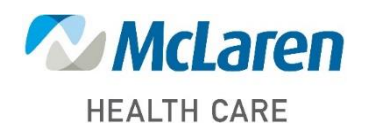

Doing what's best